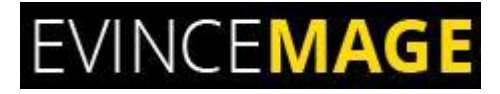

# **Size Chart**

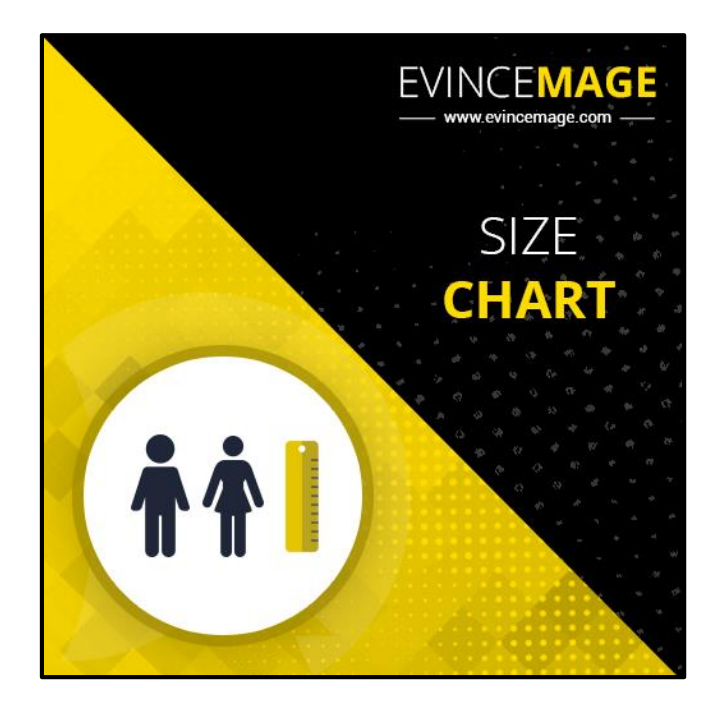

# Magento 2

### **Extension User Guide**

Magento 2 **Size Chart** extension, enable the customer to discover the products that fit them. Give convenient guides on cloth size conversion that will illuminate the differences in sizes by brands, nations, and product types. Magento 2 **Size Chart** extension gives you a chance to connect with more customer by enhancing your product pages. **Size Chart** extension causes clients to effectively discover actual size. Size chart can be displayed in the popup window or page content.

The administrator can without much of a stretch include new chart size by visual HTML editorial manager, set size chart image, set block and insert variable. Effectively upload size charts and manage with their showcase on product pages to keep the web store UI advantageous and attractive.

#### **Feature Keys**

- Admin can enable or disable the extension from the backend
- Admin can customize size chart button from admin panel
- Size chart can be displayed on multiple store view
- Size chart can be displayed in two possible ways: in the pop-up and on page
- Assign size charts to an individual product, or to a category
- Create positive user experience by visually attractive content
- Show different size charts to customer groups and in-store views
- Easy installation and configuration

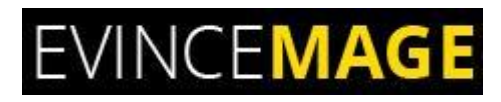

### Backend Functionality

#### 1. Configuration

| \$<br>SALES               | Configuration                                         |                       |                                  |                                                                                         | Save Config |
|---------------------------|-------------------------------------------------------|-----------------------|----------------------------------|-----------------------------------------------------------------------------------------|-------------|
| CATALOG                   |                                                       |                       | To enable the e                  | xtension please go to                                                                   |             |
| ŧ                         | EVINCE EXTENSIONS $\checkmark$                        | General               | Store>>Configu                   | ration>>Evincemage>>Size chart                                                          | $\odot$     |
|                           | GENERAL V                                             |                       | Enable Extension                 | Yes                                                                                     |             |
|                           | CATALOG ~                                             |                       | [zroie view]                     |                                                                                         |             |
| GEMFIND<br>DIAMONDS       | CUSTOMERS V                                           | Settings              |                                  |                                                                                         | $\odot$     |
| O<br>EVINCEMAGE<br>SLIDER | SALES ~                                               |                       | Button label<br>[store view]     | Size Guide                                                                              |             |
|                           | EVI Admin can customize the button design in the admi | size chart<br>n panel | Border Color<br>[store view]     | 1979c3                                                                                  |             |
|                           | Sizecnart                                             |                       | Background Color<br>[store view] | 1979c3                                                                                  |             |
|                           | DOTMAILER ~                                           |                       | Text Color<br>[store view]       | ffffff                                                                                  |             |
| TESTIMONIAL               | GEMFIND ~                                             |                       | Size Attributes<br>[store view]  | shoes_size,cloth_size                                                                   |             |
| COD                       |                                                       |                       |                                  | Add attribute code you want to place size chart next to.<br>Example: "size, shoes_size. |             |

Figure 1 – Configuration

- To enable the extension please go to Store >> Configuration >> Evincemage >> Size chart.
- Admin can **customize** the size chart button design in the admin panel.
- Save the configuration.

Size Chart

### 2. Size Chart Grid

| DASHBOARD                                              | Sizechar               | t                                     |                            |         |                 |                     | Q 🦧                 | admin 🗸                                      |
|--------------------------------------------------------|------------------------|---------------------------------------|----------------------------|---------|-----------------|---------------------|---------------------|----------------------------------------------|
| \$<br>SALES                                            |                        |                                       |                            |         |                 |                     | Add ne              | ew Sizechart                                 |
| CUSTOMERS                                              | Actions                | ▼ 2 records found                     | chart can be<br>n the list | managed |                 | ▼ Filters           | O Default View ▼    | Columns -                                    |
| MARKETING                                              |                        | Name                                  | Display                    | Status  | Store Views     | Created             | Modified            | Action                                       |
| GEMFIND                                                | 7                      | WOMEN'S BODY SIZING CHART             | In Popup                   | Enable  | All Store Views | 2018-12-24 06:35:48 | 2018-12-24 07:16:23 | Select 💌                                     |
|                                                        | 1                      | MEN'S BODY SIZING CHART               | On Page                    | Enable  | All Store Views | 2018-09-08 06:40:31 | 2018-12-24 07:33:46 | Select 💌                                     |
| EVINCEMAGE<br>SLIDER<br>CONTENT<br>EVINCEMAGE<br>POPUP | <b>ဂြာ</b> Copyright © | 2018 Magento Commerce Inc. All rights | s reserved.                |         |                 |                     | Account Activ       | Magento ver. 2.2.3<br>vity   Report an Issue |

#### Figure 2 – Size Chart Grid

• Size chart can be **managed** from the list.

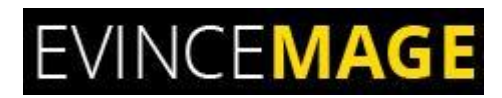

### 2.1 Edit Size Chart

| \$<br>SALES         | WOMEN'S BODY SIZING | CHART                           | ← Back                                                    | Delete Sizechart                  | Save and Continue Edit | Save Sizechart |
|---------------------|---------------------|---------------------------------|-----------------------------------------------------------|-----------------------------------|------------------------|----------------|
|                     | General             |                                 | Add the siz                                               | e chart title here                |                        |                |
|                     | Name *              | WOMEN'S BODY SIZING C           | HART                                                      |                                   |                        |                |
| GEMFIND<br>DIAMONDS | Status *            | Yes                             | You can dis<br>on multiple                                | play the size chart<br>store view |                        |                |
|                     | Store View ★        | All Store Views<br>Main Website |                                                           |                                   |                        |                |
|                     |                     | Default Store View              | <b>B</b> . <b>1 1 1</b>                                   |                                   |                        |                |
|                     |                     |                                 | Display the size ch<br>page in two possil<br>1. In pop-up | art on a detail<br>ble ways:      |                        |                |
|                     | Display *           | In Popup<br>On Page             | z. on page                                                |                                   |                        |                |

Figure 2.1 – Edit Size Chart

- Admin can add the **general information** regarding the size chart.
- Add the size chart **title**
- Display the size chart on a **multiple store** view.
- Display the size chart on detail page in two possible ways: in the pop-up and on page

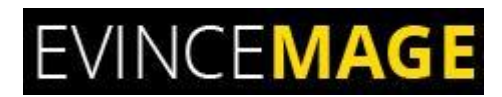

#### 2.2 Edit Size Chart

|                           | WOMEN'S BODY SIZING CHART                 | ← Back                                                        | Del                                 | ete Sizechart                       | Save and Continue Edit                          | Save Sizechart |
|---------------------------|-------------------------------------------|---------------------------------------------------------------|-------------------------------------|-------------------------------------|-------------------------------------------------|----------------|
|                           | Display * In Popup 💌                      |                                                               |                                     | Admin can p<br>information          | rovide the detail<br>about size chart and their |                |
|                           | Content Show / Hide Editor                |                                                               | _                                   |                                     |                                                 | J              |
| EVINCEMAGE<br>POPUP       |                                           | Paragraph → Fo<br>  := := := ::   • ? (♥<br>  := := :=   2 := | nt Family 🔹                         | Font Size -                         | <u>A</u> • * * •                                |                |
| EVINCEMAGE<br>TESTIMONIAL |                                           | A 🖀   ¶ 🗎 🕂                                                   |                                     |                                     |                                                 |                |
|                           | Chest 31"-33<br>Waist 24"-32<br>Hip 34-34 | 33" - 35"<br>26" - 28"<br>36" - 38"                           | 35" - 37"<br>28" - 30"<br>38" - 40" | 37" - 39"<br>30" - 32"<br>40" - 42" | 39" - 42"<br>32" - 35"<br>42" - 45"             |                |
| REPORTS                   | Bra Cups 308-C                            | 32B-C                                                         | 34B-C                               | 36B-C                               | 38B-C                                           |                |
| STORES                    | Path: table » caption » p » strong        |                                                               |                                     |                                     |                                                 |                |
| SYSTEM                    |                                           |                                                               |                                     |                                     |                                                 |                |

Figure 2.2 – Edit Size Chart

• Admin can provide the **detail information** about size chart and their values.

Size Chart

### 3. Category

| DASHBOARD                 | Default Category (ID: 2                                          | !)                              |                                                                                        |                                                                               | Save    |
|---------------------------|------------------------------------------------------------------|---------------------------------|----------------------------------------------------------------------------------------|-------------------------------------------------------------------------------|---------|
| \$<br>SALES               | Add Root Category                                                |                                 |                                                                                        |                                                                               |         |
| CATALOG                   | Add Subcategory                                                  | Enable Category<br>[store view] | Ves Ves                                                                                | Admin can select the particular size chart                                    |         |
| CUSTOMERS                 | Collapse All   Expand All                                        | Include in Menu<br>[store view] | Yes                                                                                    | either from the size chart list or can use<br>the parent category information |         |
|                           | 0 🚍 Women (0)<br>0 🚘 Men (0)<br>0 📾 🚘 Gear (45)                  | Category Name *<br>[store view] | Default Category                                                                       |                                                                               |         |
| GEMFIND<br>DIAMONDS       | : (01) ections (13)<br>: (13) (13) (13) (13) (13) (13) (13) (13) | Size Chart                      | MEN'S BODY SIZING CHART<br>Disabled                                                    |                                                                               |         |
| O<br>EVINCEMAGE<br>SLIDER | 🟽 🚰 Promotions (0)                                               | Hide from Groups                | Use Size Chart From Parent Cat<br>WOMEN'S BODY SIZING CHART<br>MEN'S BODY SIZING CHART | egory                                                                         | $\odot$ |
|                           |                                                                  | Content                         |                                                                                        |                                                                               | $\odot$ |
|                           |                                                                  | Display Settings                |                                                                                        |                                                                               | $\odot$ |
|                           |                                                                  | Search Engine Optimization      | n                                                                                      |                                                                               | $\odot$ |

Figure 3 – Category

• Admin can select the particular size chart either from the size chart list or can use the

parent category information.

Size Chart

### 4. Product

| CATALOG              | Didi Sport Watch                              |                                                                  | ← Back                             | Add Attribute Save 🔻  |
|----------------------|-----------------------------------------------|------------------------------------------------------------------|------------------------------------|-----------------------|
| CUSTOMERS            | [store view]                                  |                                                                  |                                    |                       |
| -                    | Hide from Groups                              | NONE                                                             |                                    |                       |
| MARKETING            | [store view]                                  | NOT LOGGED IN                                                    |                                    |                       |
|                      |                                               | General                                                          |                                    |                       |
|                      |                                               | Wholesale                                                        | Admin can select size chart either |                       |
| DIAMONDS             |                                               | Retailer                                                         | from sizechart list or use parent  |                       |
| 0                    |                                               |                                                                  | category configuration.            |                       |
| EVINCEMAGE<br>SLIDER |                                               |                                                                  |                                    | ,                     |
|                      | Size Chart                                    | MEN'S BODY SIZING CHART                                          | •                                  |                       |
| CONTENT              | [global]                                      | Disabled                                                         | ·                                  |                       |
| ~                    |                                               | Use Size Chart From Parent Category<br>WOMEN'S BODY SIZING CHART |                                    |                       |
| EVINCEMAGE           | Content                                       | MEN'S BODY SIZING CHART                                          |                                    | $\odot$               |
|                      |                                               |                                                                  |                                    |                       |
| Ō                    | Configurations                                |                                                                  |                                    | $\odot$               |
| AVAILABILITY         |                                               |                                                                  |                                    |                       |
| d.                   | Configurable products allow customers to ch   | oose options (Ex: shirt color). You need to                      | create a simple                    | Create Configurations |
|                      | product for each configuration (Ex: a product | t for each color).                                               |                                    |                       |
| <u>m</u>             |                                               |                                                                  |                                    |                       |

#### Figure 4 – Product

• Admin can select the particular size chart either from the **size chart list** or can use the

parent category information.

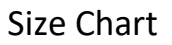

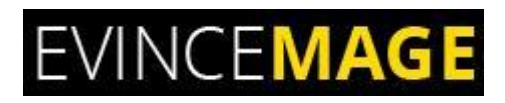

### >Frontend Functionality

#### 5. Product Detail Page

|                                | Size<br>XS S<br>Color<br>Qty<br>1 | Add to Cart | .IL ADD   | ο το ςον  | IPARE     | 🖬 EMAI    | L         |
|--------------------------------|-----------------------------------|-------------|-----------|-----------|-----------|-----------|-----------|
|                                | >                                 | XS          | s         | м         | L         | XL        | XXL       |
| Here customer can see the size | Chest                             | 33" - 36"   | 36" - 39" | 39" - 41" | 41" - 43" | 43" - 46" | 46" - 49" |
| chart on a detail page         | Waist                             | 27" - 30"   | 30" - 33" | 33" - 35" | 36" - 38" | 38" - 42" | 42" - 45" |
|                                |                                   |             |           |           |           |           |           |

Figure 5 – Product Detail page

• This is the **product detail page** where the customer can see the size chart.

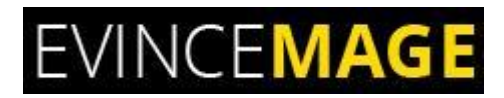

#### 6. Product Detail Page

| Home > Hero Hoodle | Hero Hoodie<br>Be the first to review this product<br>\$54.00                                                 |
|--------------------|----------------------------------------------------------------------------------------------------|
|                    | Size<br>x5 5 M L XL<br>Size GUIDE Button for display the size<br>chart as a pop-up<br>Qty<br>1<br>Add to Cart |

Figure 6 – Product Detail page

• By clicking on the button size chart will be displayed as a **pop-up.** 

Size Chart

### 7. Product Detail Page

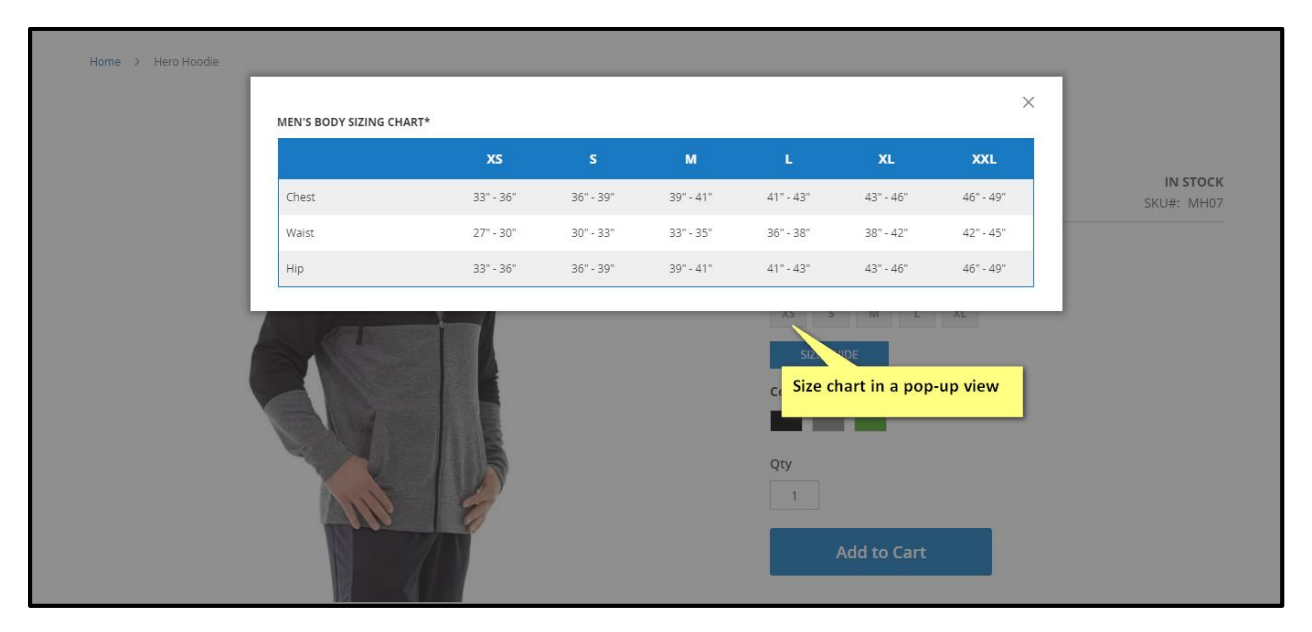

Figure 7 – Product Detail Page

• Here the customer can see the size chart in a **pop-up view**.

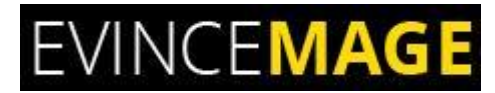

#### Evince + Magento = Evince Mage

| →                                | EVINCEMAGE                     |   |
|----------------------------------|--------------------------------|---|
| Maganta                          |                                | 1 |
| <b>2.x</b>                       | Design Support                 |   |
| Easy to install 100% Open Source | Compatibility with Magento 2.0 |   |

Our passion is to build strong Magento extension for mobile based and desktop web themes.

- 100+ Magento projects completed
- 100+ Magento extension developed
- 14+ Magento developer
- 99% repeat and referral client ratio

Size Chart

#### Go to our website to know more about our work;

- Our corporate website <u>https://evincedev.com/</u>
- Our Magento 2.x extension <u>https://evincemage.com/magento-2-extensions.html</u>
- Our Magento 1.x extension <u>https://evincemage.com/magento-extension.html</u>
- Our extension support <u>https://evincemage.com/contact-us/</u>

We at evince like to keep our customers ahead of the curve by providing the best solution with the latest technologies.

### Thank You